Reminder notices from Exostar and Lockheed Martin

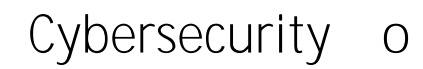

Applicability of Cyber DFARS and NIST SP 800-171

• 0

ij

Handling Sensitive Information

| 1 Related Questions: |
|----------------------|
|----------------------|

<sup>.</sup>7

# Cybersecurity o 7 " j

### Cybersecurity o

4. How can we complete the new CCRA when the first state of the first state of the first

<sup>.</sup>7

• 0

ij

### Cybersecurity o

j

• 0

#### Red

- 7. How can a supplier improve their Cyber Rating?
- 8. @ CCRA but I am not shown as Compliant with DFARS 252.204-7012. What do I need to do to become compliant?

Note:

9. @ CCRA, but I am not shown as Compliant with DFARS 252.204-7019/ -7020. What do I need to do to become compliant?

10. Can we get an electronic (excel) version of the CCRA?

# Cybersecurity o 7 " j

## Cybersecurity

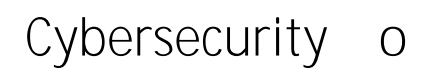

Trading Partner Manager Review:

'° j

<sup>.</sup>7

## Cybersecurity o 7 "j

18. *@* 7 8 or remove accounts from this form group because they are no longer part of our organization.

\_\_\_\_\_

| Cybersecurity               | 0                     | .2                                                   | • 0               | j                                                  |                                |
|-----------------------------|-----------------------|------------------------------------------------------|-------------------|----------------------------------------------------|--------------------------------|
|                             |                       |                                                      |                   |                                                    |                                |
|                             |                       |                                                      |                   |                                                    |                                |
|                             |                       |                                                      |                   |                                                    |                                |
| MAG Us                      | ser Guide             |                                                      |                   |                                                    |                                |
| 22. I can see the Questi    | ionnaire(s) on the    | OBM dashboard, t<br>assign                           | out how can I sta | art responding?                                    |                                |
| Supp                        | lier Organization (   | User Guide                                           |                   |                                                    |                                |
| 23. @<br>not completed on t | heir systems.         | ut my LM Buyer/Su                                    | bcontract Admir   | nistrator says that it                             | İS                             |
|                             |                       |                                                      |                   |                                                    |                                |
|                             |                       |                                                      |                   |                                                    |                                |
| CCRA FORM                   | rdar Brimoni DOC Name |                                                      |                   |                                                    | ^                              |
|                             | - y_                  | voccor many eq. (9)                                  |                   |                                                    | callan<br>Gioneria: Diribueria |
|                             | ● CUI2                |                                                      | - y - 11 y        | 91750 - 2780 - 5 78<br>President and Concerning 78 |                                |
|                             |                       | भागसम्बद्धाः स्टब्स्<br>अग्रहस्य स्टब्स्<br>अग्रहस्य | 1                 | pri)/284447<br>Worder/2002 Backs[#]                |                                |
|                             |                       |                                                      |                   | A family Responses                                 |                                |